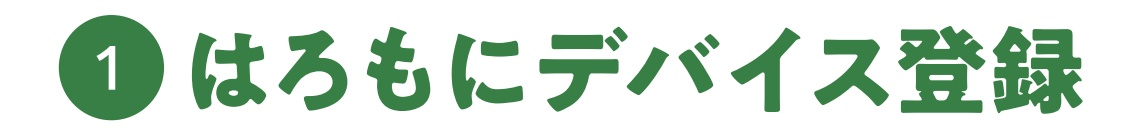

# 01 アプリのアカウント登録完了させる

デバイス登録する前に、必ずアプリでアカウント登録を済ませてください。

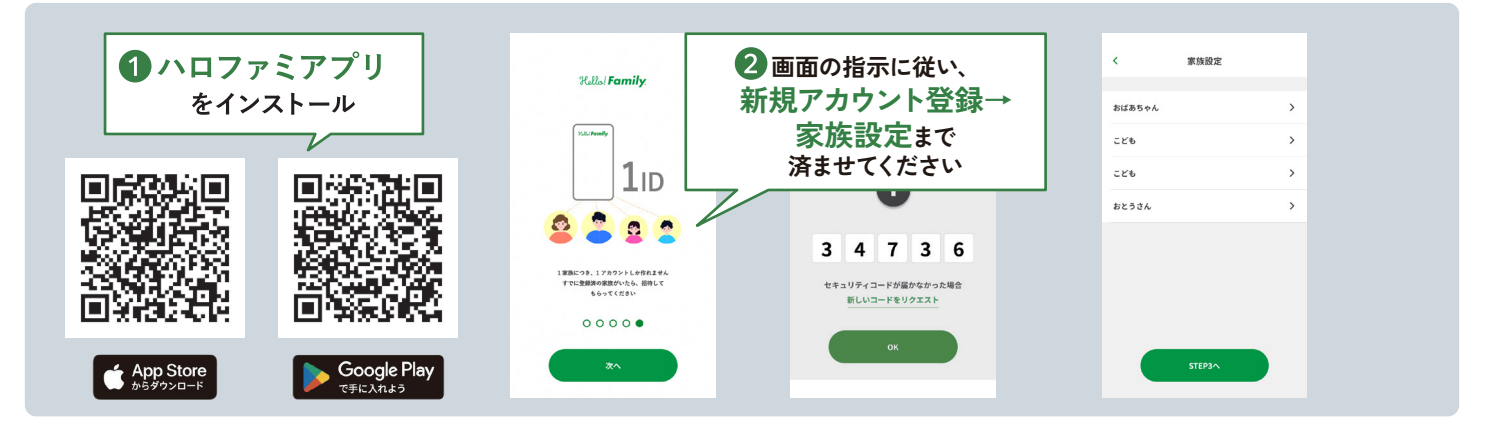

### 02 はろもにの登録

デバイスを連携する場合、お使いのWi-Fiの周波数帯を2.4GHzに設定していただく必要があります。 5GHzなど他の周波数帯では接続・連携が行えません。

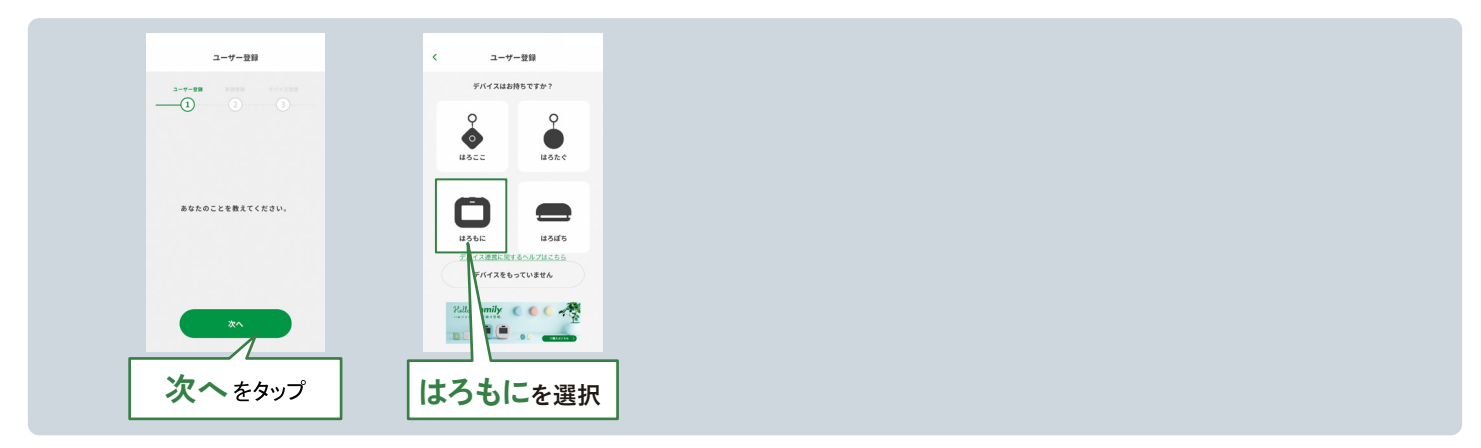

# 03 Wi-Fiへの接続

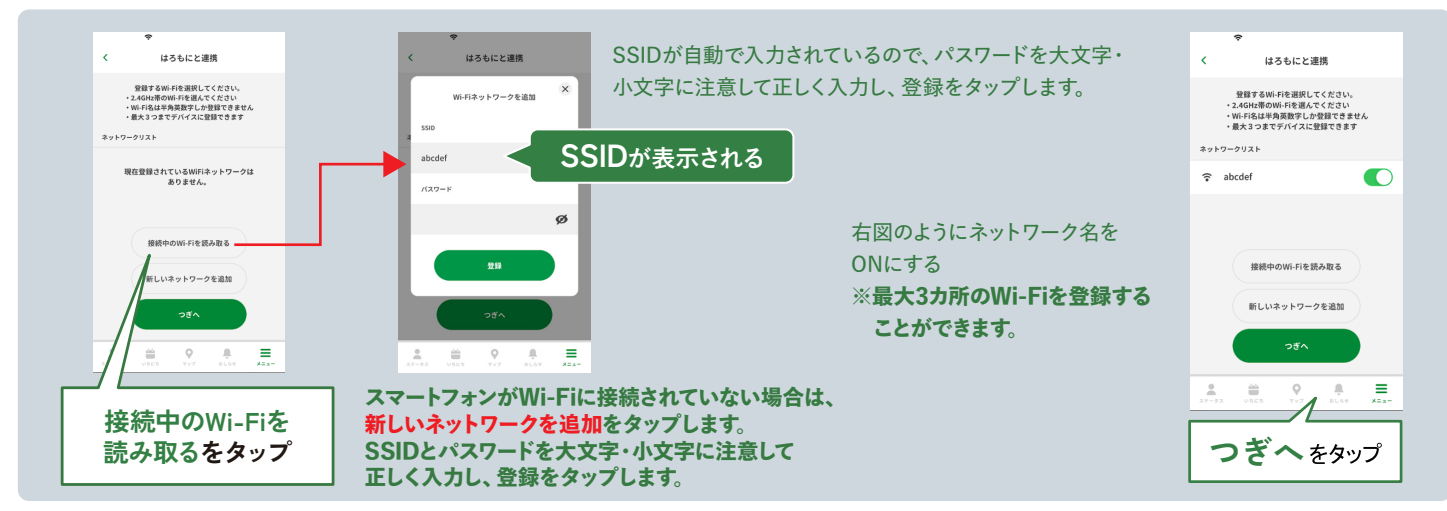

※iOS Android で表示される画面が違う場合がございます

#### KOKUYO

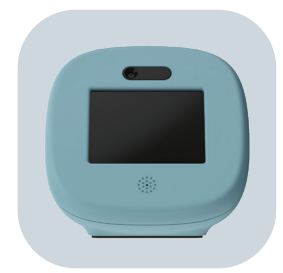

#### 03 はろもに本体の準備 はろもに本体を設置し、電源を入れます。

USB電源アダプター<br/>(市販品)を用意する。<br/>※定格出力5V1A付属のUSBケーブルを<br/>本体裏側に差し込む。電源プラグをコンセント<br/>に差し込む。本体が起動し、画面が<br/>ついたら完了。ごのかりごのかりごのかりこのかりこのかり<

# 04 はろもにとスマートフォンをペアリングする

ハロファミアプリのデバイスリストにはろもにが読み込まれ、設定できれば完了です。

| ◆<br>く はろもにと達携                       | スマートフォンと連携す<br>るをはろもにでタップ。                                                                                                    | ◆<br>く はろもにと違携                           | ◆<br>く はろもにと連携                         |
|--------------------------------------|----------------------------------------------------------------------------------------------------|------------------------------------------|----------------------------------------|
| はるもににUS8ケーブルを接続し、<br>コンセントにつないでください。 |                                                                                                    | はなもにに表示された<br>「スマートフォンと道路する」ボタンを押してください。 | FY/FRUXE<br>H356C<br>HED: Eliminandora |
|                                      | 本製品の利用にはスマートフォンアプリ<br>「Hello Family, J と<br>Hello Family, J と<br>Hello Family, アカウンドが多度です。<br>アカウントを整定したスマートフォンアプリ<br>と連携して数定を行ってください。 |                                          | デバイスが表示されない場合、再読み込<br>てください。           |
|                                      | スマートフォンと連携する                                                                                                    |                                          | <i>₹∕.47.22.8.88.84.8</i>              |
| つぎへをタップ                              | ここをタップ                                                                                                    | OKをタップ                                   | 設定するをタップ                               |

## 05 はろもにの名称やお天気エリアを設定する

はろもにの名前とお天気エリアをハロファミアプリで登録します。はろもにはアプリで地点登録をすると、その地点から 一番近い場所の天気情報を表示する機能があります、登録地点周辺をお天気エリアと呼びます。

| ♥ はるもにと連携                                                                                                    | ◆ はろもにと連携                                     | ◆ はろもにと逮捕                                                     | 【スポット名】                                                           |
|----------------------------------------------------------------------------------------------------|-----------------------------------------------|---------------------------------------------------------------|-------------------------------------------------------------------|
| デバイスの設定情報を入力                                                                                                    | 7/(42/3.).<br><b>ИЗБЕ</b><br>(ВЕТБ)<br>(ВЕТБ) | デバイスの設定情報を入力                                                  | 家族スポットとして登録した<br>スポット名が表示されます。<br>設定したいお天気エリアと同一の<br>場合に選択してください。 |
| デバイスの名前を入力してください<br>中なのはろもに                                                                                                    | デバイスの設定情報を入力                                  | お天気エリアを放定してください。<br>お天気を表示したい家族スポット                           | <b>【スポット選択なし】</b> はろもにに天気を表示させない                                  |
| → <i>b</i> さ 3                                                                                                    | デバイスの名前を入力してください                              | スポット選択なし(天気非表示)         ヘ           スポット選択なし(天気非表示)         ✓ | 場合に選択してください。                                                      |
| なは<br>本<br>は<br>変<br>で<br>ち<br>。<br>次<br>で<br>も<br>、<br>次<br>で<br>う<br>、<br>、<br>の<br>で<br>う<br>、<br>の<br>で<br>う<br>、<br>の<br>で<br>う<br>、<br>の<br>で<br>う<br>、<br>の<br>で<br>う<br>、<br>の<br>で<br>う<br>の<br>で<br>の<br>で<br>う<br>の<br>で<br>の<br>の<br>の<br>の<br>の<br>の<br>の<br>の<br>の<br>の<br>の<br>の<br>の | ・<br>OKをタップ                                   | 。<br>選択LOKをタップ                                                | 【家族スポットを追加】<br>お天気エリアを新しく登録する<br>場合に選択してください。                     |

※iOS、Android で表示される画面が違う場合がございます。

#### KOKUYD

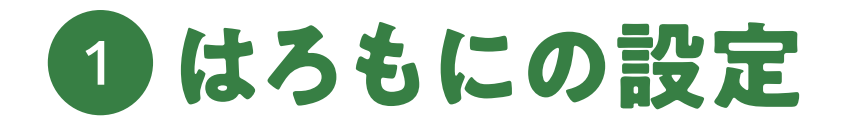

# 01 はろもに側でスマートフォンとの連携完了を確認する

ハロファミアプリに登録したWi-Fl設定や家族情報をはろもにと共有します。共有が完了すれば、 家族ステータスがはろもにのモニターに表示されます。

家族のイニシャルキャラやニックネームは事前にハロファミアプリで設定を行う必要があります。

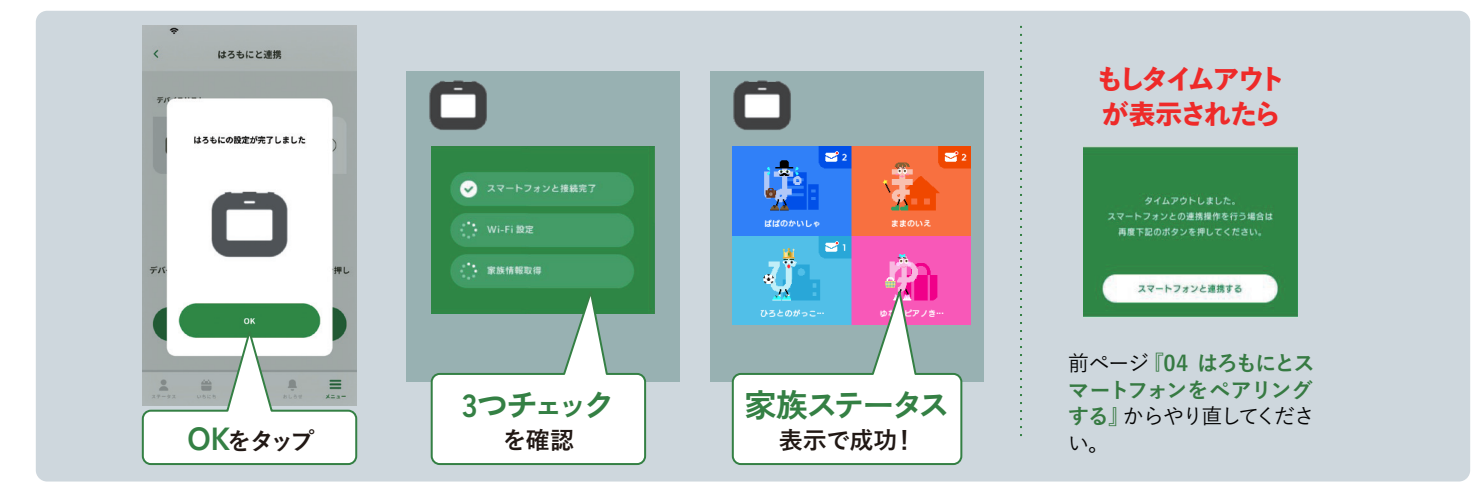

### 02 連携できないときは…

下記をご確認いただき、再度お試しください。

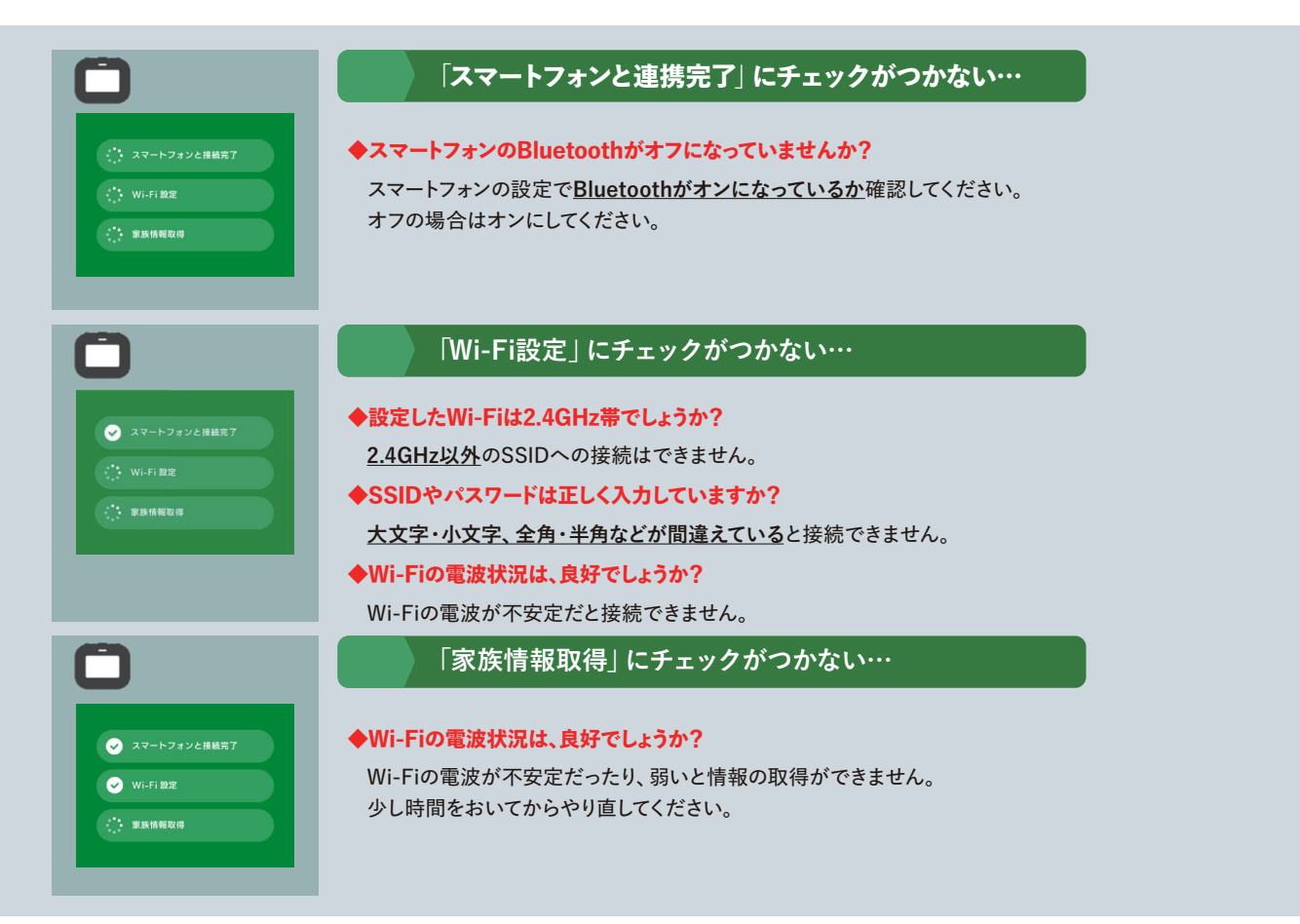